# Instrukcja konfiguracji routera FritzBox 7590

dla klientów usługi Prepaid w sieci easyCALL.pl

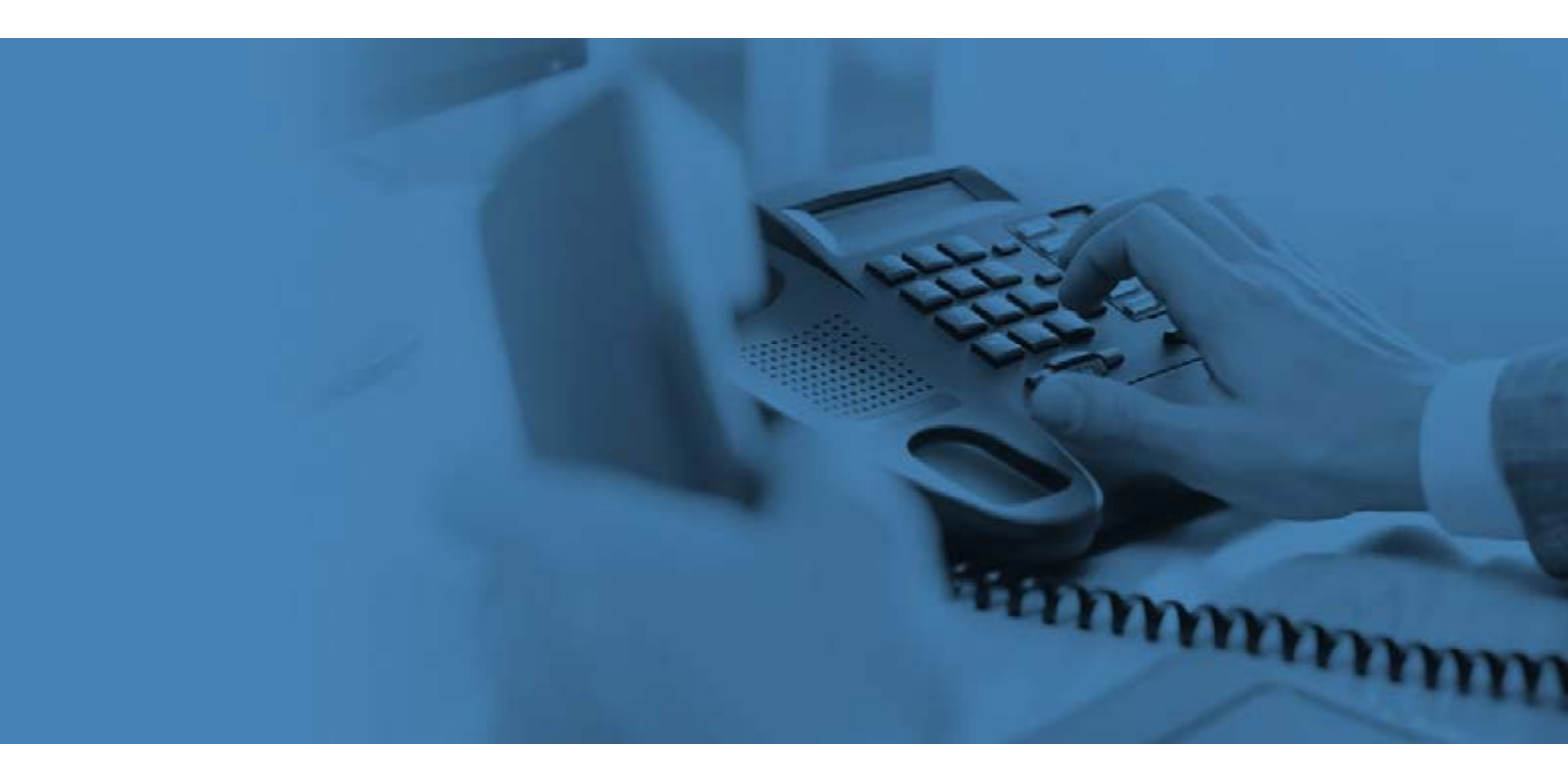

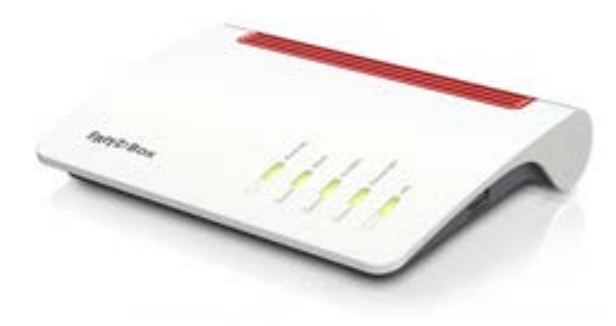

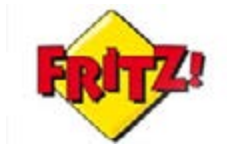

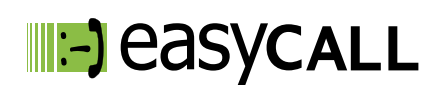

# Instrukcja konfiguracji routera FritzBox 7590

dla klientów usługi Prepaid w sieci easyCALL.pl

#### 1. O tej instrukcji

W tym poradniku znajdziesz niezbędne informacje na temat konfiguracji oraz użytkowania routera FritzBox 7590 w ramach usług telefonii VoIP sieci easyCALL.pl. Zapraszamy do zapoznania się z tym dokumentem, aby poznać w pełni możliwości opisanego niżej urządzenia.

#### 2. Opis routera

FritzBox 7590 jest uniwersalnym urządzeniem pozwalającym na uzyskanie połączenia za pomocą każdego rodzaju łącza z Internetem: VDSL, ADSL, Gigabit WAN oraz modemu komórkowe LTE. Dodatkowo router posiada centralkę telefoniczną dla telefonii analogowej, ISDN oraz VoIP.

#### Opis produktu:

- Modem VDSL/ADSL2+ i port WAN
- Centralka telefoniczna PBX
- Baza DECT: Słuchawki bezprzewodowe, Smart Home
- Wi-Fi: WLAN AC (do 1733 Mbit/s) oraz WLAN N (do 800 Mbit/s)
- 2 porty USB 3.0
- 4 porty Gigabit LAN

#### 3. Instalacja routera

- a). Podłącz aparat telefoniczny do routera do portu PORT
- b). Podłącz Internet do routera. Kabel sieciowy od modemu do portu WAN
- c) Podłącz komputer do routera do wejścia LAN.
- d). Podłącz router do zasilania i poczekaj.

## 4. Dostęp do panelu zarządzania przez przeglądarkę

Wpisz stronę: fritz.box

Wprowadź hasło do logowania na stronę konfiguracyjną urządzenia.

Hasło znajduje się na naklejce pod urządzeniem.

| Zaloguj się za j                                  | pomocą hasła.                                                   |                                                 |                           |
|---------------------------------------------------|-----------------------------------------------------------------|-------------------------------------------------|---------------------------|
| Hasło                                             |                                                                 |                                                 |                           |
| Wskazówka:                                        |                                                                 |                                                 |                           |
| Dostęp do inte<br>fabrycznie zab<br>podane na spo | rfejsu użytkownika<br>ezpieczony indywid<br>dzie urządzenia FRI | urządzenia FRITZ<br>ualnym hasłem. ł<br>TZIBox. | Box jest<br>lasło to jest |
|                                                   |                                                                 | _                                               |                           |

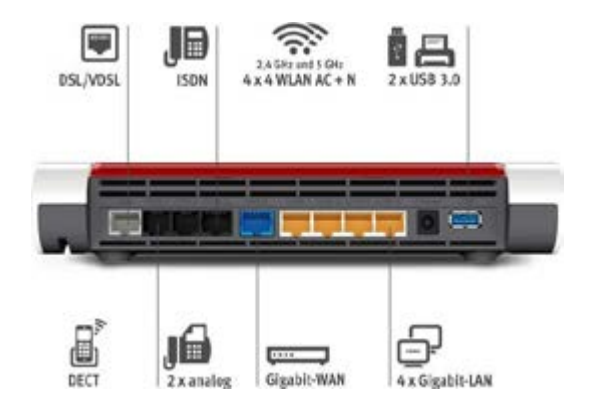

Po zalogowaniu wybieramy zakładkę Telefonia, następnie Numery własne > Nowy numer

| Entry?                                                                                                    | FRITZ!Bo          | x 7590                           |              |                         | RITZINAS | MyERITZI     | 1         |
|----------------------------------------------------------------------------------------------------|-------------------|----------------------------------|--------------|-------------------------|----------|--------------|-----------|
| and the second second s | Telefonia > Nur   | nery własne                      |              |                         |          |              | (?)       |
| O Breated                                                                                                    | Numery            | Specjalne ustawienla telefanii   |              |                         |          |              |           |
| <ul> <li>Internet</li> </ul>                                                                                                    | Na tej stronie mo | žna skonfigurować i edytować nur | nery własne. |                         |          |              |           |
| 🍾 Telefonia 🛛 🔿                                                                                                    | Status Numer      | Port                             | Dostawca     | Numer skrócony dosta    | wcy      |              |           |
| Połączenia                                                                                                    |                   |                                  | Nie skonfigv | zowano żadnych numerów. |          |              |           |
| Automatyczna sekreta                                                                                                    | * zmodyfikowany   | "Inny dostawca usiugi"           |              |                         |          |              |           |
| Kslążka telefoniczna                                                                                                    |                   |                                  |              |                         |          |              |           |
| Budzenie                                                                                                    |                   |                                  |              |                         |          |              |           |
| Faks                                                                                                    |                   |                                  |              |                         |          |              |           |
| Obsługa połączeń                                                                                                    |                   |                                  |              |                         |          | Drukuj listę | Nowynumer |
| Urządzenia telefoniczne                                                                                                    |                   |                                  |              |                         |          |              |           |
| Numery wlasne                                                                                                    |                   |                                  |              |                         |          |              |           |

# 5. Manualna konfiguracja konta użytkownika usługi easyCALL.pl

Uzupełniamy dane do konfiguracji konta:

| daj numer                                          |                                                       |                                  |                          |    |   |
|----------------------------------------------------|-------------------------------------------------------|----------------------------------|--------------------------|----|---|
| blerz dostawcę usług telef                         | fonicznych i podaj numer telefonu                     | i przekazane przez niego dane lo | gowania.                 |    |   |
| Dostawca telefonll                                 | Inny dostawca                                         | *                                |                          |    |   |
| Numer do logowania*                                |                                                       | Numer wewnętrzi                  | ny w urządzeniu FRITZIBo | x* |   |
| 341258                                             |                                                       | 341258                           |                          | 1  | × |
| formie przekazanej przez                           | dostawcę, razem z ewentualnymi                        | znakami specjalnymi.             |                          |    |   |
| Numer wewnętrzny w ur.<br>Wpisz numer telefonu bez | ządzeniu PRTZ BOX<br>z numeru klerunkowego i bez znak | ów specjalnych.                  |                          |    |   |

Dostawca telefonii: Inny dostawca

Numer do logowania: numer użytkownika w sieci easyCALL (SIP login)

Numer wewnętrzny w urządzeniu FritzBox: numer użytkownika w sieci easyCALL (SIP login)

Klikamy przycisk Dalej

|                                                                                                    | 0                                                                                                    |                                                | FRITZINAS               | MyFRITZ!                    |         |
|----------------------------------------------------------------------------------------------------|----------------------------------------------------------------------------------------------------|------------------------------------------------|-------------------------|-----------------------------|---------|
| odaj numer                                                                                                    |                                                                                                    |                                                |                         |                             |         |
| Dane dostępowe                                                                                                    |                                                                                                    |                                                |                         |                             |         |
| Nazwa użytkownika                                                                                                    | 341258                                                                                                    |                                                |                         |                             |         |
| Hasło                                                                                                    | •••••                                                                                                    |                                                |                         |                             |         |
| Rejestrator                                                                                                    | sip.easycail.pl                                                                                                    |                                                |                         |                             |         |
| Serwer Proxy                                                                                                    | sip.easycall.pl                                                                                                    |                                                |                         |                             |         |
| Więcej ustawień<br>Transfer DTME                                                                                                    | Automatornie                                                                                                    | •                                              |                         |                             |         |
| Więcej ustawień<br>Transfer DTMF<br>Użyj numeru do logo                                                                                                    | Automatycznie<br>wania                                                                                                    | *                                              |                         |                             |         |
| Więcej ustawień<br>Transfer DTMF<br>Użyj numeru do logo<br>Cogowanie zawsze pr<br>Jeśli dostawca interr<br>dostawca:                                                                                      | Automatycznie<br>wania<br>rzy użyciu połączenia z Internetem<br>netu zarezerwował oddzielne połącze                                                 | •<br>nie telefonii internetowej dla włas       | anych numerów, włącz tr | ę opcję, jeśli jest to nume | r innej |
| <ul> <li>Więcej ustawień</li> <li>Transfer DTMF</li> <li>Użyj numeru do logo</li> <li>✓ Logowanie zawsze pr<br/>Jeśli dostawca interr<br/>dostawcy.</li> <li>✓ Dodaj lokalny numer</li> </ul>             | Automatycznie<br>wania<br>rzy użyciu połączenia z internetem<br>netu zarezerwował oddzielne połącze<br>kierunkowy dla rozmów wychodzący             | •<br>nie telefonii internetowej dla wła:<br>ch | mych numerów, włącz tr  | ę opcję, jeśli jest to nume | r inne; |
| <ul> <li>Więcej ustawień</li> <li>Transfer DTMF</li> <li>Użyj numeru do logo</li> <li>Logowanie zawsze produktaci zawsze produktaci dostawca interredostawcy.</li> <li>Dodaj lokalny numer kle</li> </ul> | Automatycznie<br>wania<br>rzy użyclu połączenia z internetem<br>netu zarezerwował oddzielne połącze<br>kierunkowy dla rozmów wychodzący<br>erunkowy | •<br>nie telefonii internetowej dla wła:<br>ch | anych numerów, włącz to | ę opcję, jeśli jest to nume | r inneş |

Uzupełniamy dane konfiguracji:

Nazwa użytkownika: numer użytkownika w sieci easyCALL (SIP login)

Hasło: hasło do podanego numeru użytkownika (SIP hasło) możliwość wygenerowania hasła po zalogowaniu na profil klien-

ta i wybraniu: moje konto > dane ustawień easyCALL (hasło składa się z minimum 12 znaków i jednej cyfry)

Rejestrator/ Serwer Proxy: sip.easycall.pl

Klikamy przycisk **Dalej** 

|                                                                                   |                 | MyFRITZ! |  |
|-----------------------------------------------------------------------------------|-----------------|----------|--|
| Zapisz numery                                                                     |                 |          |  |
| Dia nowego numeru telefonii internetowej zostały podane następujące dane logowani | a:              |          |  |
| Dostawca                                                                          | Inny dostawca   |          |  |
| Numer telefonii internetowej                                                      | 341258          |          |  |
| Nazwa użytkownika                                                                 | 341258          |          |  |
| Rejestrator                                                                       | sip.easycall.pl |          |  |
| Server Proxy                                                                      | sip.easycall.pl |          |  |

Klikamy przycisk Dalej

| FRITZ!Box 7590                                                                                 | FRITZINAS MyFRITZI  | :      |
|------------------------------------------------------------------------------------------------|---------------------|--------|
| Sprawdź numery                                                                                 |                     |        |
| Dia nowego numeru telefonii internetowej zostały podane następuj                               | ące dane logowania: |        |
| Dostawca                                                                                       | Inny dostawca       |        |
| Numer telefonii internetowej                                                                   | 341258              |        |
| Nazwa użytkownika                                                                              | 341258              |        |
| Rejestrator                                                                                    | sip.easycall.pl     |        |
| Server Proxy                                                                                   | sip.easycall.pl     |        |
| Serwer Proxy Dane logowania zostały zapisane. Kontrola telefonii została pomyślnie zakończona. | sip.easycall.pl     |        |
| Kontrola telefonii została pomysinie zakonczona.                                               |                     |        |
|                                                                                                | Wstecz Dalej        | Anula) |

Jeżeli dane zostały prawidłowo wprowadzone, otrzymamy komunikat o pomyślnym

zakończeniu konfiguracji. Następnie klikamy Dalej.

| FRITZ!         | Box 7590                |                         |                         | FRITZINAS | MyFRITZI     |            |
|----------------|-------------------------|-------------------------|-------------------------|-----------|--------------|------------|
| Telefonia >    | Numery własne           |                         |                         |           |              | ?          |
| Numery         | Specjalne ustaw         | ienia telefonil         |                         |           |              | 11         |
| Na tej stronie | e można skonfigurować   | edytować numery własne. |                         |           |              |            |
| Status Nur     | ner Port                | Dostawca                | Numer skrócony dostawcy |           |              |            |
| 341            | 258 Internet            | sip.easycall.pl*        | *121#                   |           |              | / ×        |
| * zmodyfikov   | vany "Inny dostawca usi | ug)"                    |                         |           |              |            |
|                |                         |                         |                         |           | Drukuj listę | Nowy numer |

Po wykonaniu wszystkich kroków Status powinien się świecić na zielono. Oznacza to, że telefon został poprawnie skonfigurowany. Wykonaj połączenie wychodzące z telefonu, aby sprawdzić poprawność realizacji połączeń. Następnie wykonaj połączenie z innego dowolnego numeru, na numer w sieci easyCALL, aby zweryfikować poprawność przyjmowania połączeń.

## 6. Przydatne linki

Na naszej stronie znajdziesz instrukcje do pozostałych modeli telefonów Yealink oraz innych producentów urządzeń VoIP. Aby zobaczyć/pobrać instrukcje przejdź <u>tutaj</u>.

Zachęcamy do odwiedzin w naszym sklepie internetowym, w którym znajdziesz urządzenia VoIP (Telefony IP, Bramki, Słuchawki) wielu znanych producentów. Aby przejść do sklepu kliknij <u>tutaj</u>.

Zapraszamy również na naszego bloga gdzie znajdziesz porady oraz artykuły opisujące profesjonalne rozwiązania dla firm.

Zachęcamy też do zakupu sprzętu w atrakcyjnych cenach w naszym <u>Sklepie internetowym</u>

W przypadku problemów lub zapytań, zachęcamy do kontaktu z naszym **Biurem Obsługi Klienta** pod numerem **224725050** lub pod adresem **pomoc@easycall.pl**.

mmmm

Biuro jest czynne od poniedziałku do piątku w godzinach 08:00 –19:00.